SDM630MCT V2 Smart Power Sensor for C&I Quick Guide

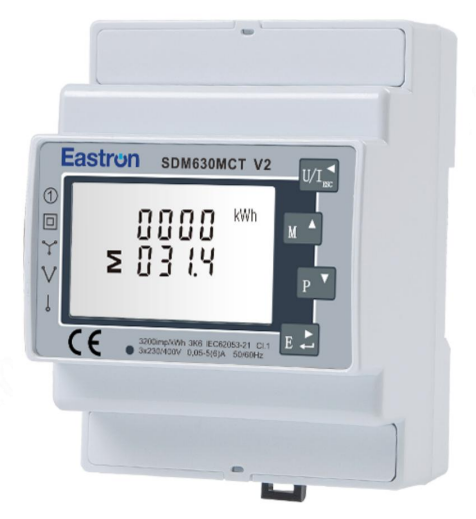

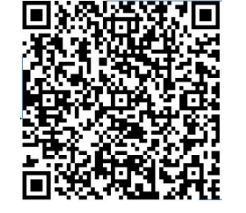

Please scan the QR code to obtain the electronic version of the quick guide and user manual

Add: No.52, Dongjin Road, Nanhu, Jiaxing, Zhejiang, 314001, China. Tel: 0086-573-83698881/83698882 Fax: 0086-573-83698883 Web: www.eastrongroup.com

## **Requirement for C&I Power Sensor**

## System Networking

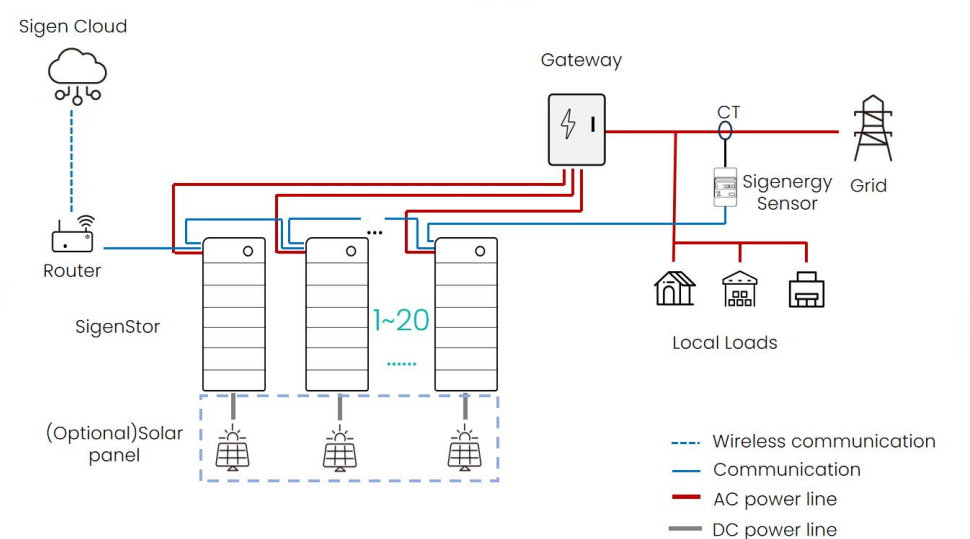

#### Notes:

- 1. For the installation location and wiring of the power sensor, please refer to networking diagram and the wiring guide, or consult our engineer.
- 2. For voltage sampling, if the grid voltage is ≤480V, you can connect the wires directly; if it is >480V, you need to connect PT
- 3. C&I power sensor do not include CT and PT, which needs to be purchased separately with the following requirements

| СТ | Primary rated current I <sub>n</sub> /A     | ≥Measuring current                                      |  |
|----|---------------------------------------------|---------------------------------------------------------|--|
|    | Secondary rated current $I_o/A$             | 5A or 1A                                                |  |
|    | Accuracy                                    | Class 0.5                                               |  |
|    | The default CT ratio of the power sensor    | Default 120, need to be reset according to the CT ratio |  |
| PT | Primary rated voltage/V                     | ≥Measuring voltage                                      |  |
|    | Secondary rated voltage/V                   | 3×57.7V(3P4W), 3×100V(3P3W)                             |  |
|    | Secondary output capacity/VA                | ≤20                                                     |  |
|    | Accuracy                                    | Class 0.5                                               |  |
|    | The default PT ratio of the<br>power sensor | Default 1, need to be reset according to the PT ratio   |  |
|    | Wiring type                                 | 3P4W: PT with Y-Y wiring<br>3P3W: PT with V-V wiring    |  |

# Sampling Voltage ≤ 480Vac (3P4W)

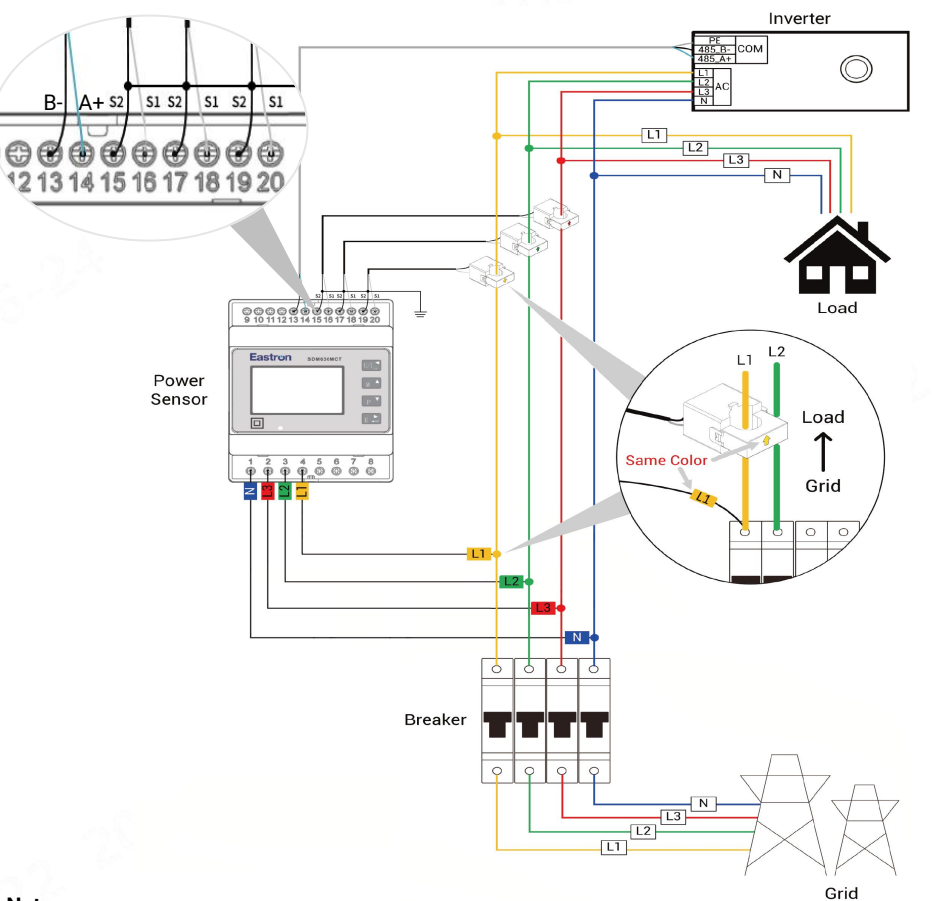

Wiring Guide

#### Notes:

- 1. Sampling voltage  $\leq$  480Vac (3P4W), please refer to the guide to wire and setup CT ratios.
- 2. Please ensure that the CT wiring is correct, and ensure that the voltage sampling and CT wiring on different phase lines and meet the corresponding relationship in the table below.

| Voltage sampling and CT port wiring table |          |          |          |   |  |  |  |
|-------------------------------------------|----------|----------|----------|---|--|--|--|
|                                           | L1 (CT1) | L2 (CT2) | L3 (CT3) | Ν |  |  |  |
| Voltage sampling                          | 4        | 3        | 2        | 1 |  |  |  |
| CT+ (S1)                                  | 20       | 18       | 16       |   |  |  |  |
| CT- ( S2)                                 | 19       | 17       | 15       |   |  |  |  |

- 3. Make sure the direction of the arrow on CT point from grid to load.
- 4. Power sensor requires circuit breaker for protection, otherwise the voltage sampling wires need to be connected with a fuse in each phase . Recommended fuse specification: ≥measuring voltage/1A

## **CT Ratio Setup Guide**

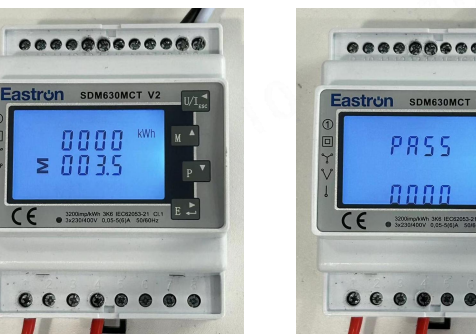

2. Press E button for 3s to enter the password input interface

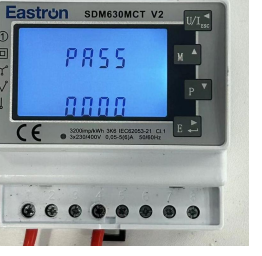

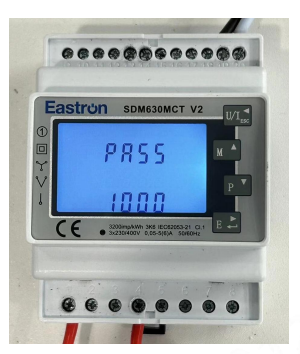

3. Press M button to enter the password (default 1000)

....

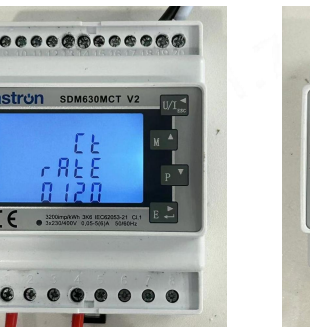

5. Press P button to select  $CT \rightarrow RATE$ , and press E button for 3s to enter RATE setting interface (Default 120)

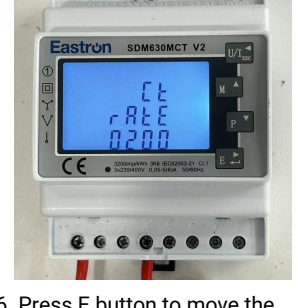

6. Press E button to move the cursor position, and press M button to enter the new CT ratio(example: 200). Then press E button for 3s to exit RATE setting, and press U/I button for 3s to exit the initial interface.

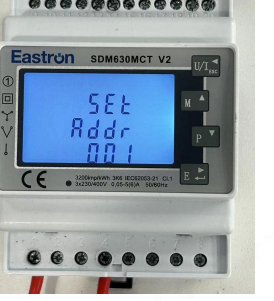

4. Press E button for 3s to enter the setting interface

≥ 003.5

1. Initial interface after power

on

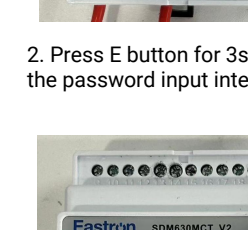

# Sampling Voltage ≤ 480Vac (3P3W)

Eastron SDM630MCT V2

≥ 0039

1. Initial interface after power

STRON SDM630MCT V2

i d d i

4. Press E button for 3s to

enter the setting interface

on

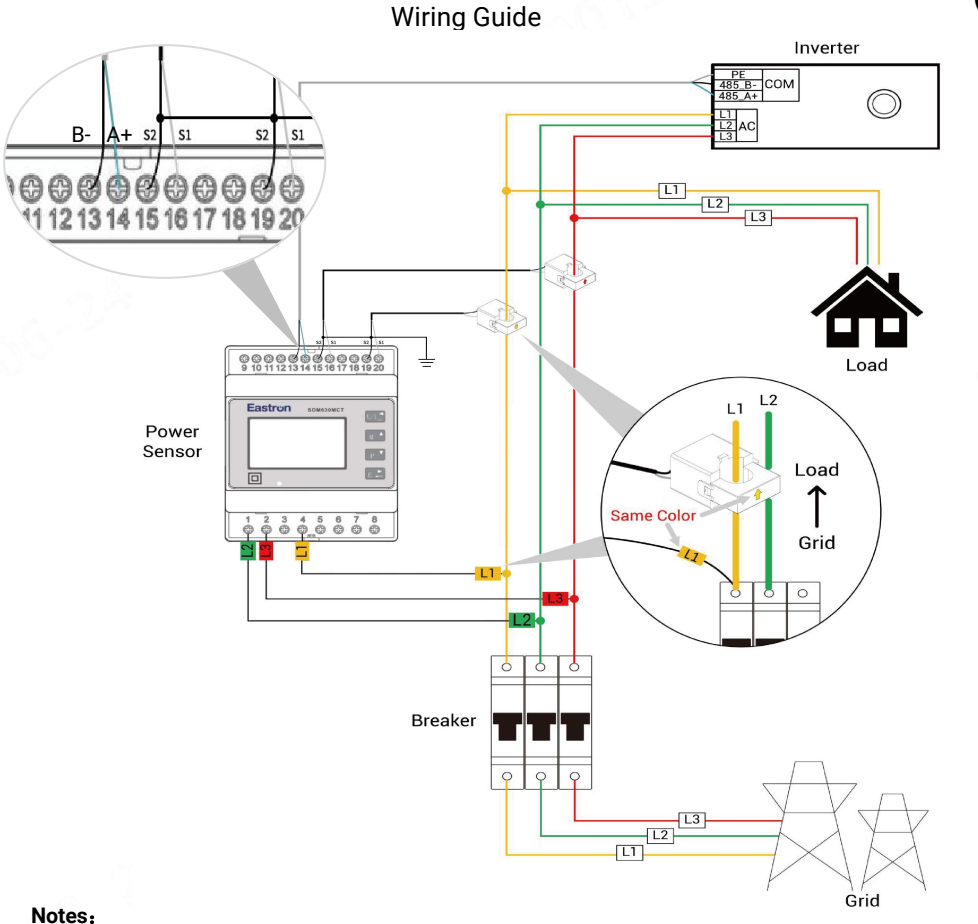

- 1. Sampling voltage ≤ 480Vac (3P3W), please refer to the guide to wire, setup the wiring mode and CT ratio.
- 2. Please ensure that the CT wiring is correct, and ensure that the voltage sampling and CT wiring on different phase lines and meet the corresponding relationship in the table below.

| Voltage sampling and CT port wiring table |          |    |          |   |  |  |
|-------------------------------------------|----------|----|----------|---|--|--|
|                                           | L1 (CT1) | L2 | L3 (CT2) | Ν |  |  |
| Voltage sampling                          | 4        | 1  | 2        |   |  |  |
| CT+ (S1)                                  | 20       |    | 16       |   |  |  |
| CT- ( S2)                                 | 19       |    | 15       |   |  |  |

- 3. Make sure the direction of the arrow on CT point from grid to load.
- 4. Power sensor requires circuit breaker for protection, otherwise the voltage sampling wires need to be connected with a fuse in each phase. Recommended fuse specification: ≥measuring voltage/1A

### 3P3W net Setup Guide

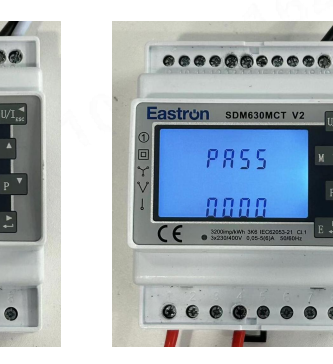

2. Press E button for 3s to enter the password input interface

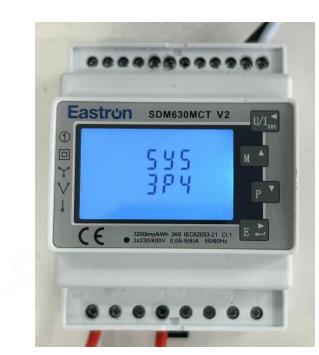

5. Press P button to select SYS, and press E button for 3s to enter SYS setting interface

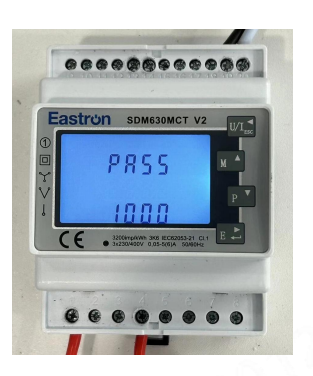

3. Press M button to enter the password (default 1000)

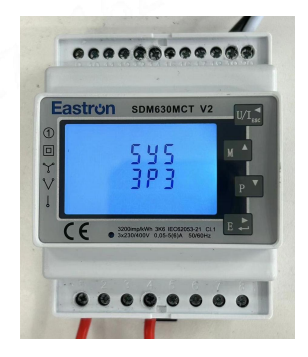

6. Press P button to select 3P3, then press E button for 3s to exit SYS setting, then press U/I button for 3s to exit the initial interface.

# Sampling Voltage>480Vac (3P3W)

....

on

Stron SDM630MCT V2

0000

≥ 0035

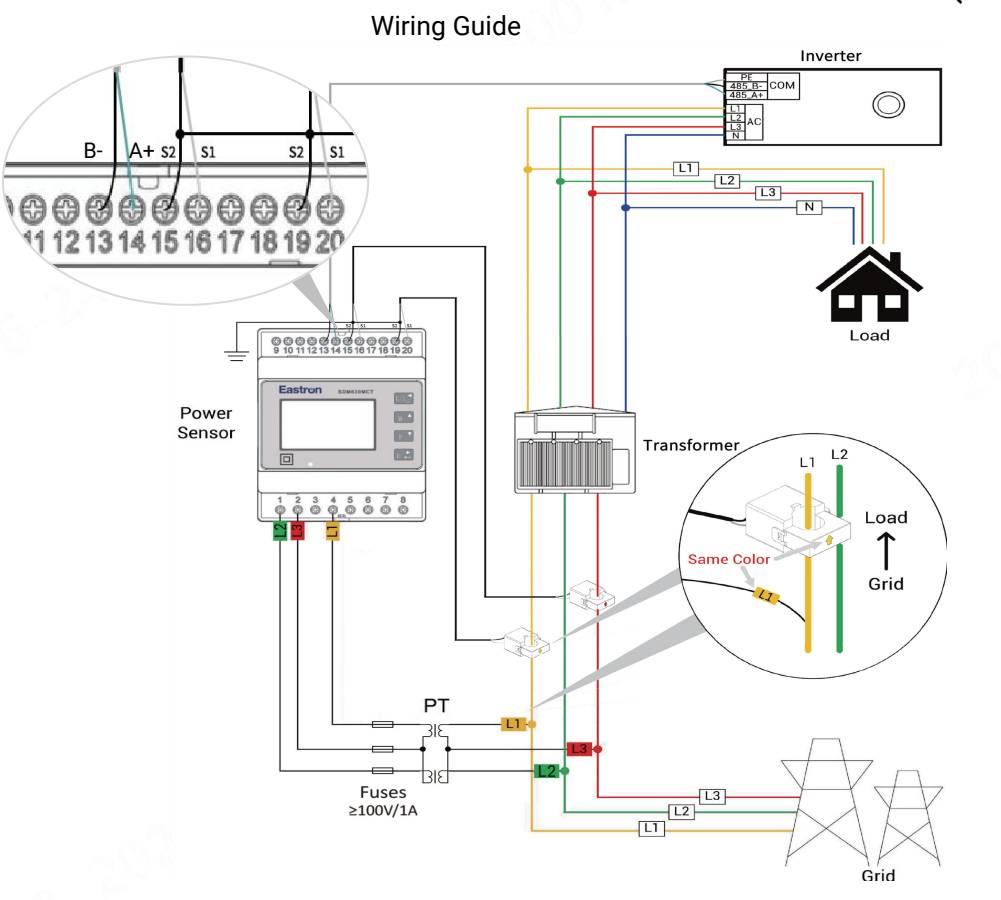

#### Notes:

- 1. Sampling voltage >480Vac, please refer to the guide to wire, setup the wiring mode and PT ratio.
- 2. Please ensure that the CT wiring is correct, and ensure that the voltage sampling and CT wiring on different phase lines and meet the corresponding relationship in the table below.

| Voltage sampling and CT port wiring table |          |    |          |   |  |  |
|-------------------------------------------|----------|----|----------|---|--|--|
|                                           | L1 (CT1) | L2 | L3 (CT2) | Ν |  |  |
| Voltage sampling                          | 4        | 1  | 2        |   |  |  |
| CT+ (S1)                                  | 20       |    | 16       |   |  |  |
| CT- ( S2)                                 | 19       |    | 15       |   |  |  |

- 3. Make sure the direction of the arrow on CT point from grid to load.
- 4. Voltage sampling needs to be through the PT. In order to prevent short circuit at the PT secondary side, a fuse is needed to be connected in series for protection. Recommended fuse specifications: ≥ 100V/1A

# PT Ratio Setup Guide

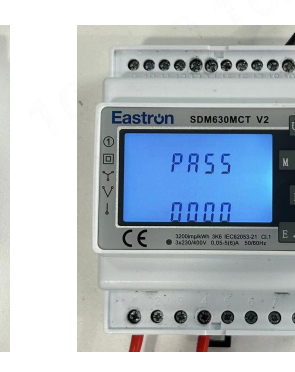

2. Press E button for 3s to enter the password input interface

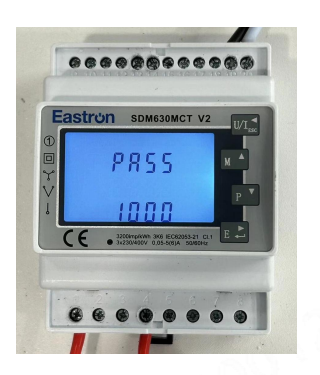

3. Press M button to enter the password (default 1000)

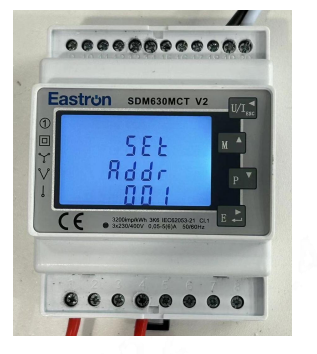

1. Initial interface after power

4. Press E button for 3s to enter the setting interface

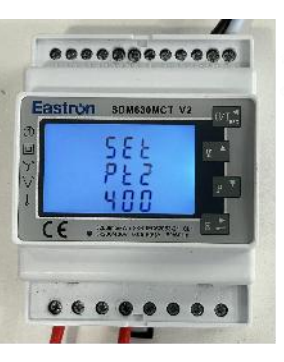

5. Press and hold the E button to select PT2, press and hold the E button for 3s to enter PT settings, and press and hold the E button for 3s to confirm

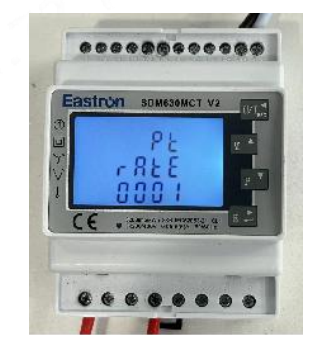

6. Press the P button to select PT rate, press and hold the E button for 3s to set the variable ratio, then press and hold the E button for 3s to confirm, and press the U/I button to exit to the initial interface